## Instalación Skype en iPhone Corporativo

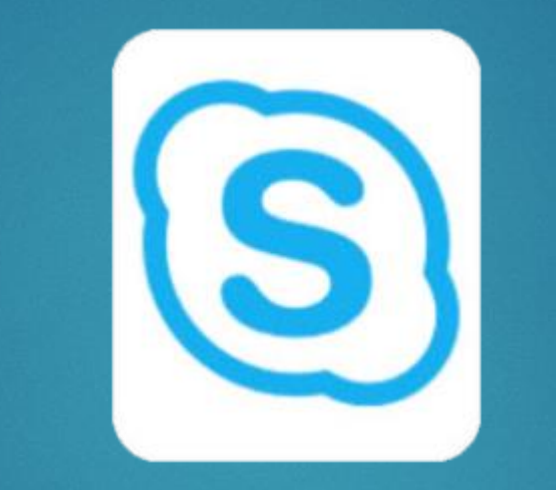

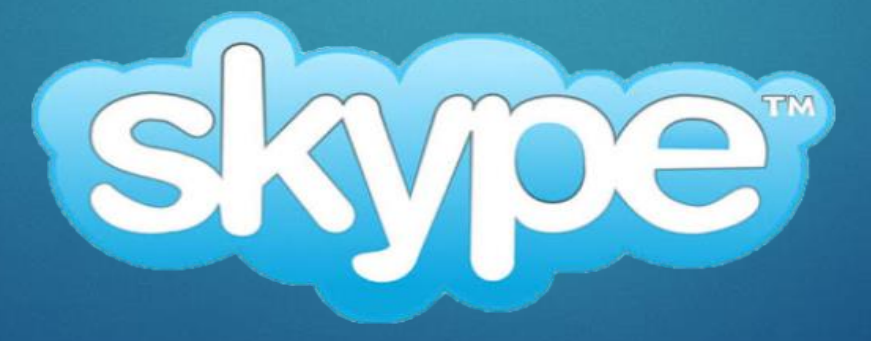

## Descargar Skype empresarial desde **App Portal Empresarial**

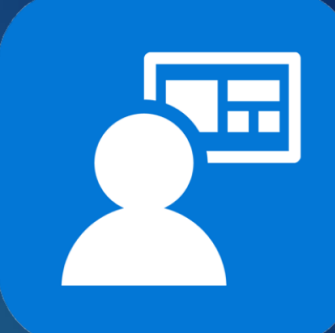

| < Atrás                                   |          |  |  |  |  |
|-------------------------------------------|----------|--|--|--|--|
| Resultados de la búsqueda para "Sky       |          |  |  |  |  |
| <br>Q Skype                               | ۵        |  |  |  |  |
| Filtro                                    | Ordenar  |  |  |  |  |
| Skype for Busine<br>Microsoft Corporation | ss<br>on |  |  |  |  |

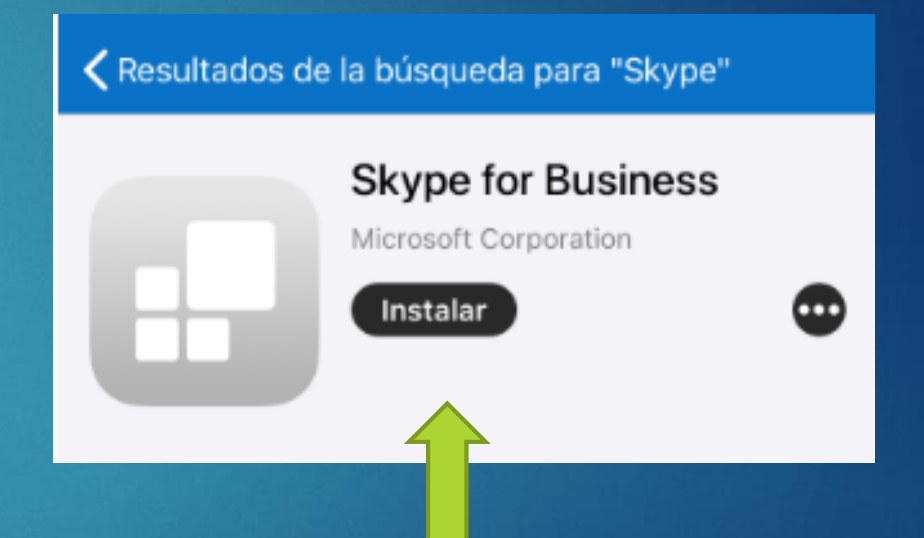

Escribir la palabra Skype en el campo de búsqueda y posteriormente seleccionar la aplicación Presiona instalar solicitando posteriormente su Apple ID y contraseña para completar instalación Abrimos la aplicación de "Skype Empresarial"

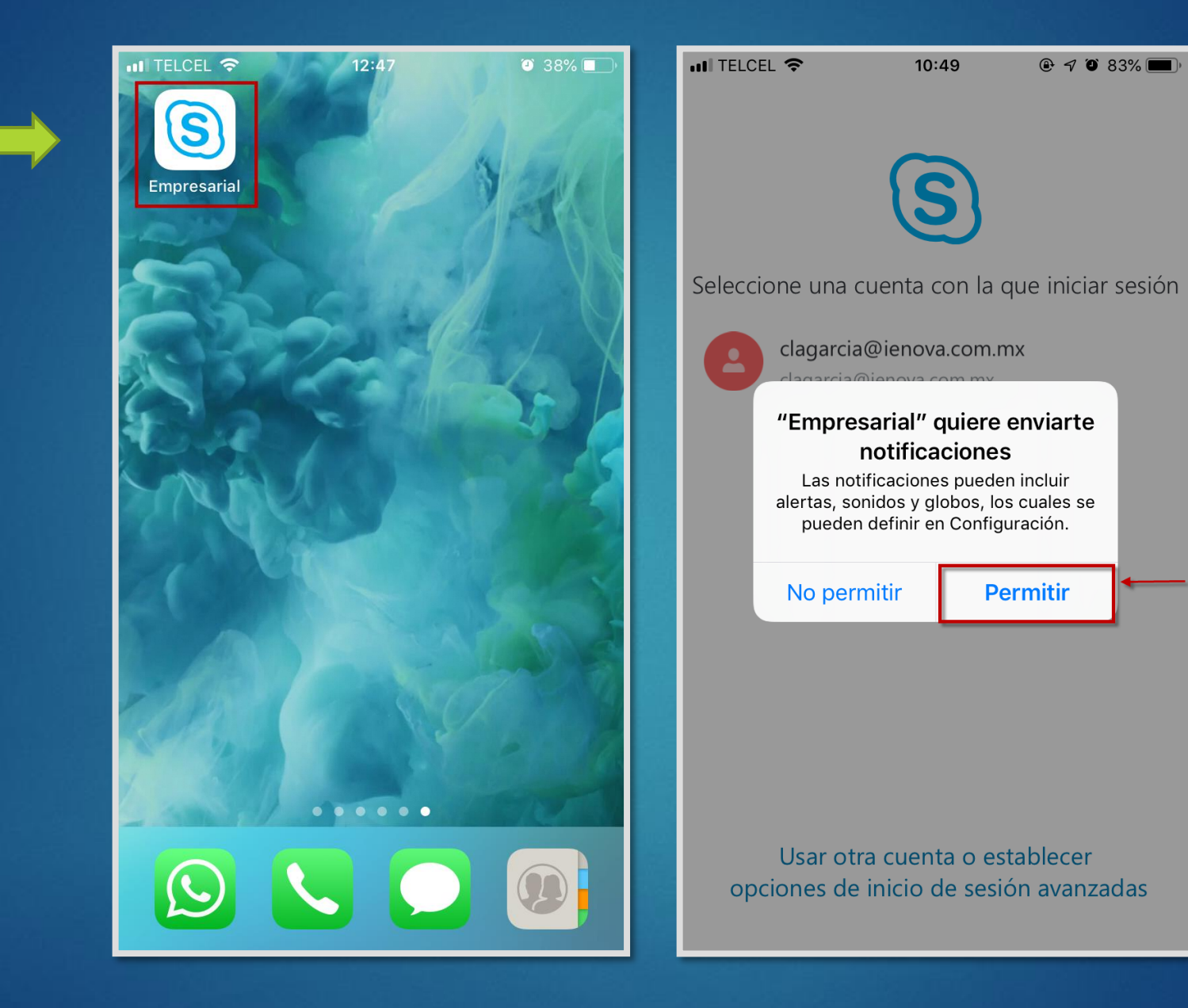

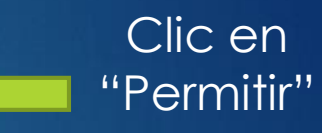

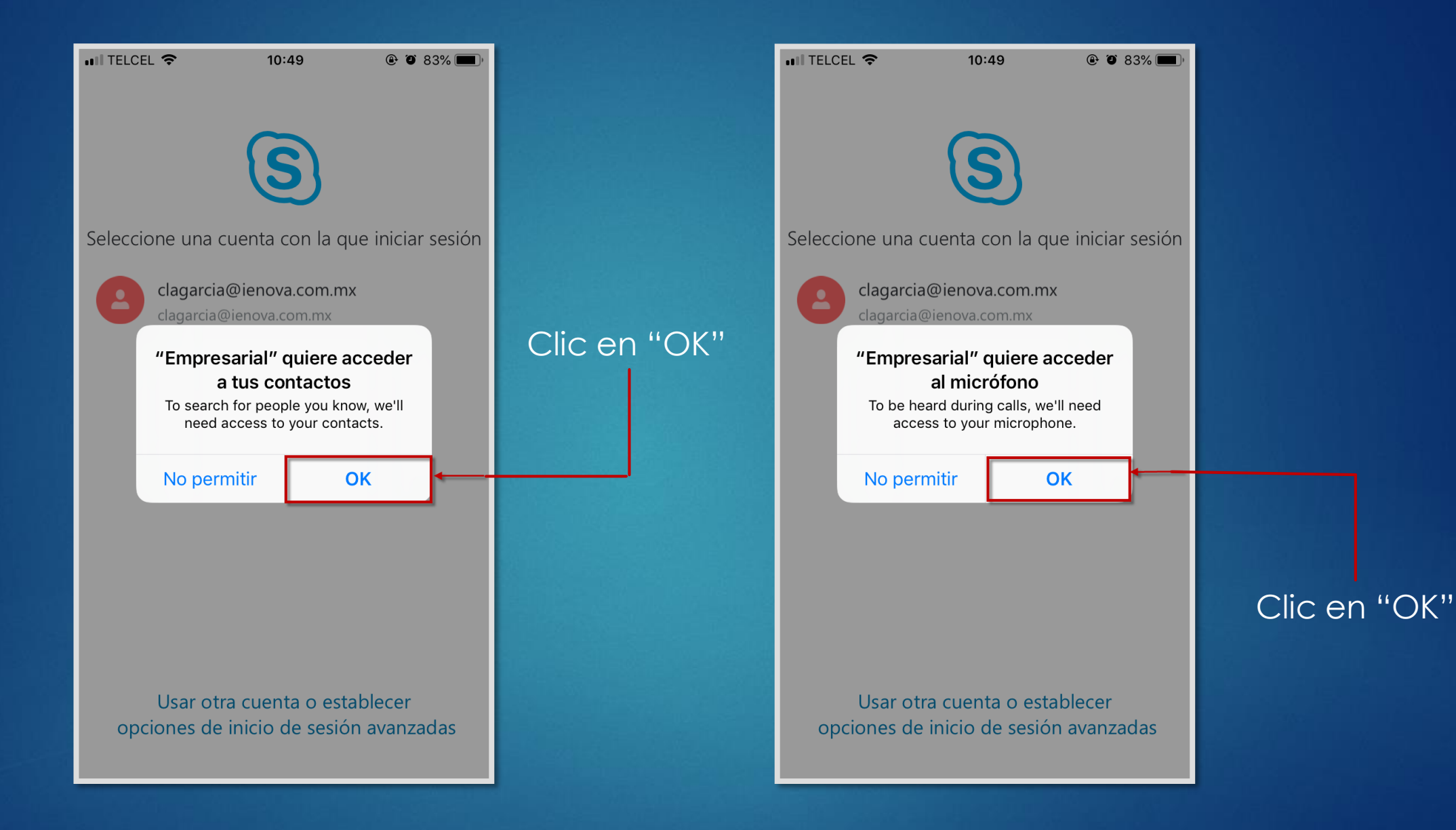

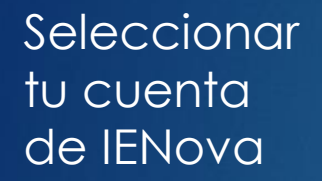

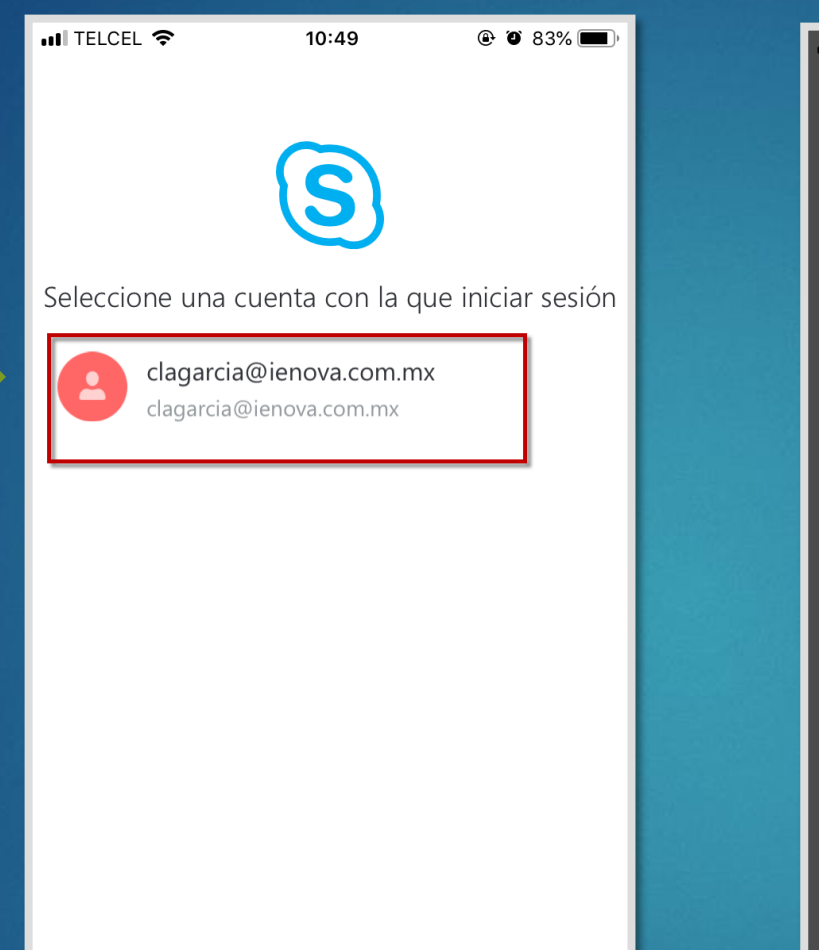

Usar otra cuenta o establecer opciones de inicio de sesión avanzadas

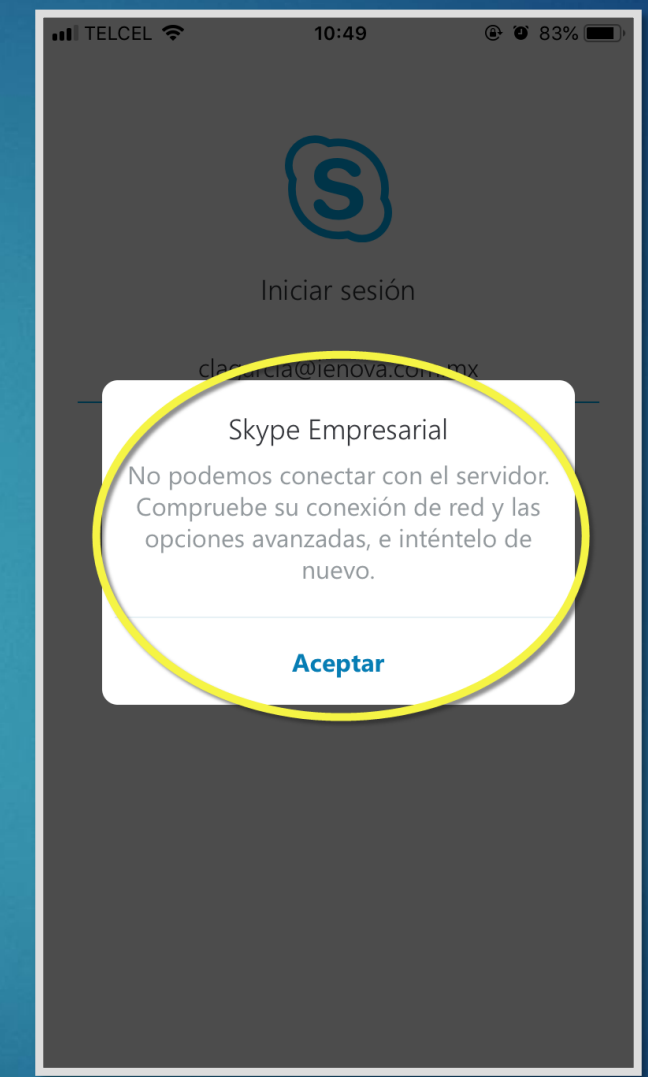

NOTA: SI TE APARECE ESTA VENTANA, PORFAVOR APAGA TU WIFI PARA CONTINUAR CON LA COINFIGURACION

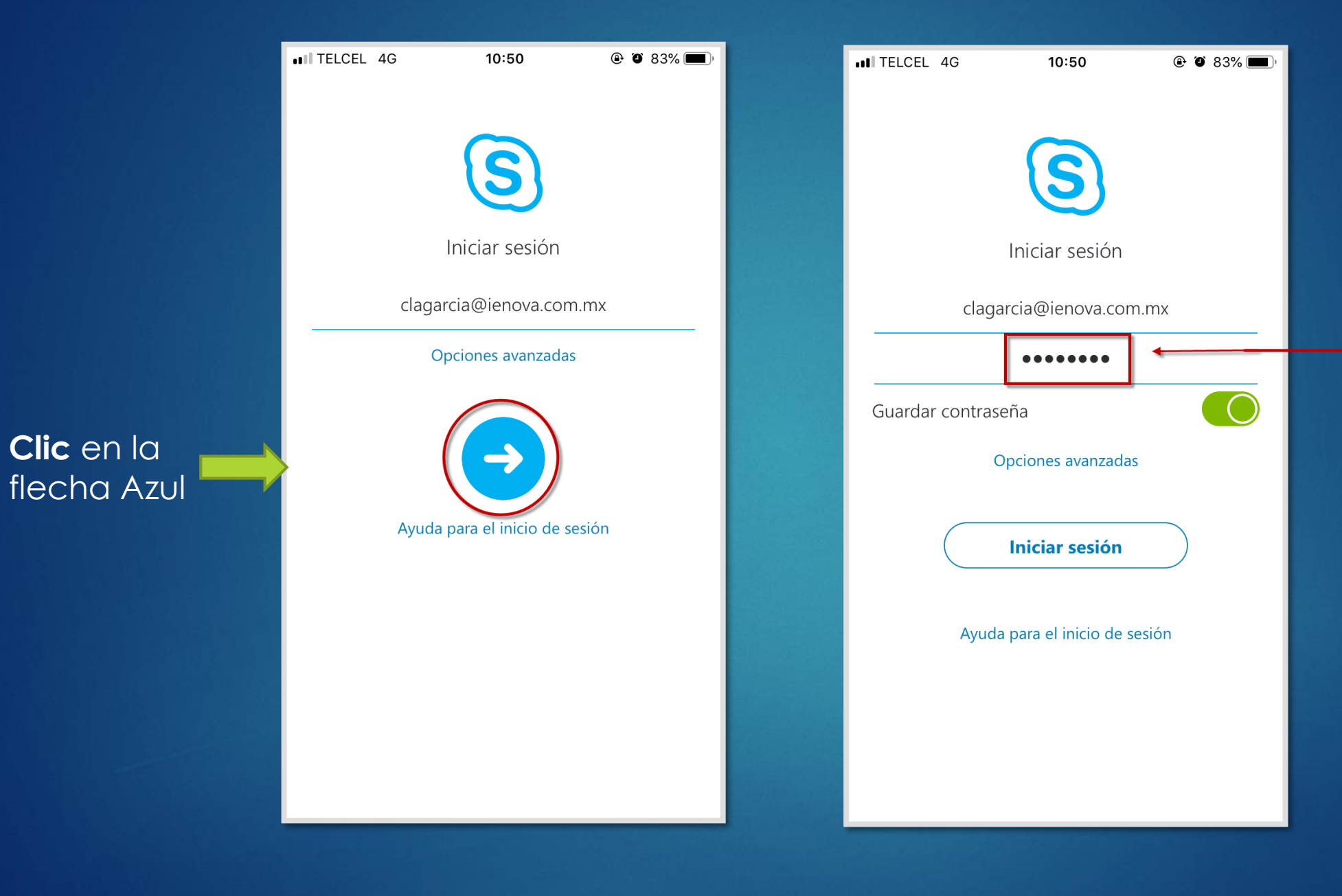

## Ingresa tu clave con la que ingresas a tu computadora

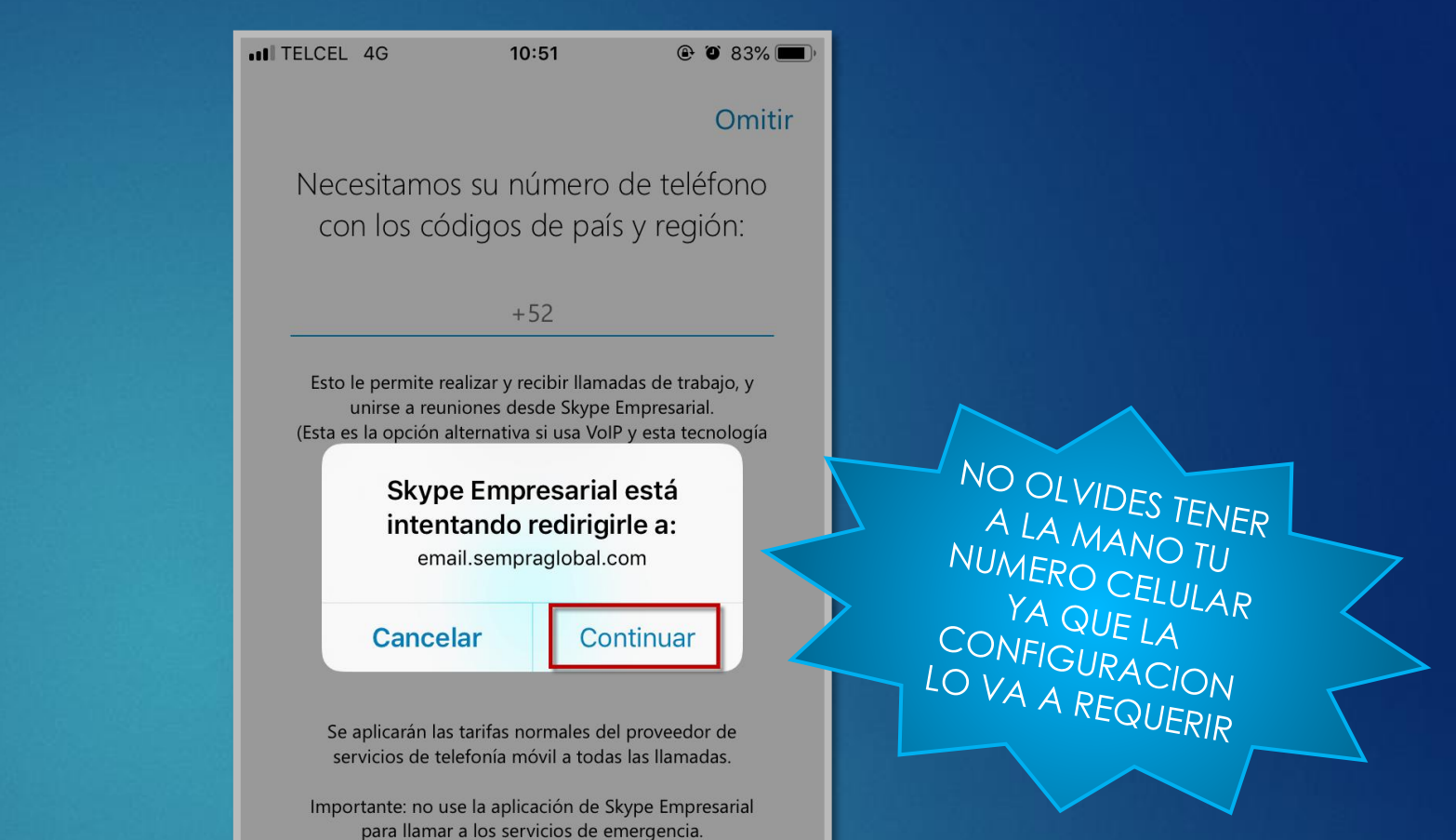

Ahora la aplicación necesita reiniciarse quizás varias veces, da **clic** en "Aceptar" y Después en "Continuar"

TELCEL 4G

10:51

Necesitamos su número de teléfono

con los códigos de país y región:

+52

Esto le permite realizar y recibir llamadas de trabajo, y

Ahora la organización

protege sus datos propios en

esta aplicación. Para

continuar, debe reiniciar la

aplicación.

Aceptar

Se aplicarán las tarifas normales del proveedor de

servicios de telefonía móvil a todas las llamadas.

Importante: no use la aplicación de Skype Empresarial

para llamar a los servicios de emergencia.

## Unas ultimas indicaciones y Listo puedes chatear con tus compañeros desde tu celular.

| ITELCEL 4G 10:51 @ Ø 82%                                                 |                                     | INTELCEL 4G                                                                | 10:51                                                                                                    | ۹ ۵ 82% 🔳 ۱                  |                | • <b>• • • TELCEL</b>                                                       | 4G                                | 10:51                        | @ Ø 82 | 2% 🔳  |
|--------------------------------------------------------------------------|-------------------------------------|----------------------------------------------------------------------------|----------------------------------------------------------------------------------------------------|------------------------------|----------------|-----------------------------------------------------------------------------|-----------------------------------|------------------------------|--------|-------|
| Hemos combinado algunas<br>características de llamada con tu<br>teléfono |                                     | Hemos c<br>característic                                                   | combinado a<br>cas de llamao<br>teléfono                                                                     | lgunas<br>da con tu          |                | Q Busc                                                                      | ar contactos                      | S                            | F      |       |
|                                                                          | e la pantalla<br>ibilidad<br>ración |                                                                            |                                                                                                    |                              | ación<br>s con | Proximos<br>15:00 - 15:30<br>ENVIO DE REPORTE SEMANAL<br>eMail<br>Recientes |                                   |                              |        |       |
| S                                                                        |                                     | S<br>Las llamadas se reg<br>Teléfono, lo que ay<br>mayo<br>Puede desactiva | <b>3</b>                                                                                                    |                              |                | 6.                                                                          | <b>Ibarra, Teresa</b><br>helo     |                              |        | 10:42 |
|                                                                          |                                     |                                                                            |                                                                                                    |                              |                | 6.                                                                          | Castillo, Rene<br>compañera       |                              |        | 10:41 |
| Responda a las llamadas desde la pantalla                                |                                     |                                                                            | s se registran en la aplicaci<br>que ayuda a devolverlas c<br>mayor rapidez<br>desactivarlo en Configuración | a aplicación<br>olverlas con |                | 6.                                                                          | Marquez, Osc<br>clauuuu clauuu    | car                          |        | 10:25 |
| Puede desactivarlo en Configuración                                      |                                     |                                                                            |                                                                                                    | guración                     |                | <b>e</b> .                                                                  | Salgado C., Ja<br>buenos dias Cla | aime<br>au, pudieras intenta | ar     | 9:59  |
| • •                                                                      |                                     | $\subset$                                                                  | Entendido                                                                                                    | )                            |                | Real N                                                                      | <b>loriega, Migu</b><br>ola clau  | el                           | od     | 9:45  |